1- Installez l'application Smart Life et ouvrez là une fois le téléchargement terminé

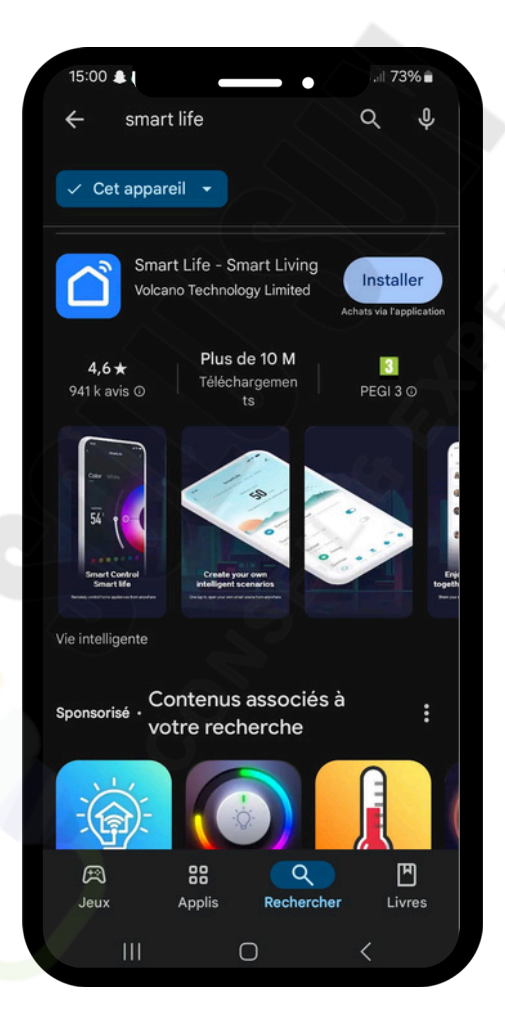

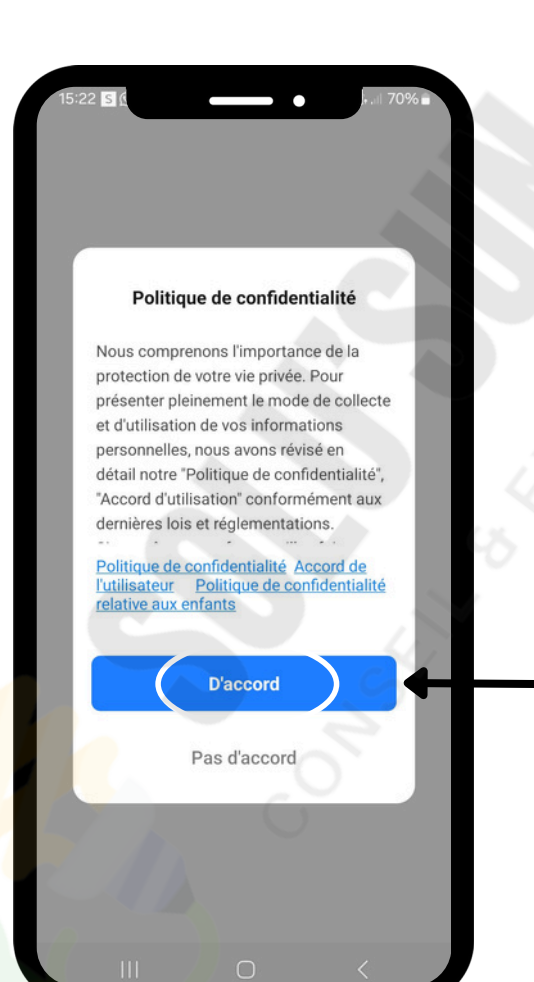

2- Une fois l'application ouverte, un message apparaitra, appuyer sur "D'accord"

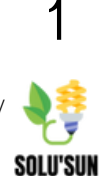

**3** - Une nouvelle page apparaît, sélectionner «enregistrer».

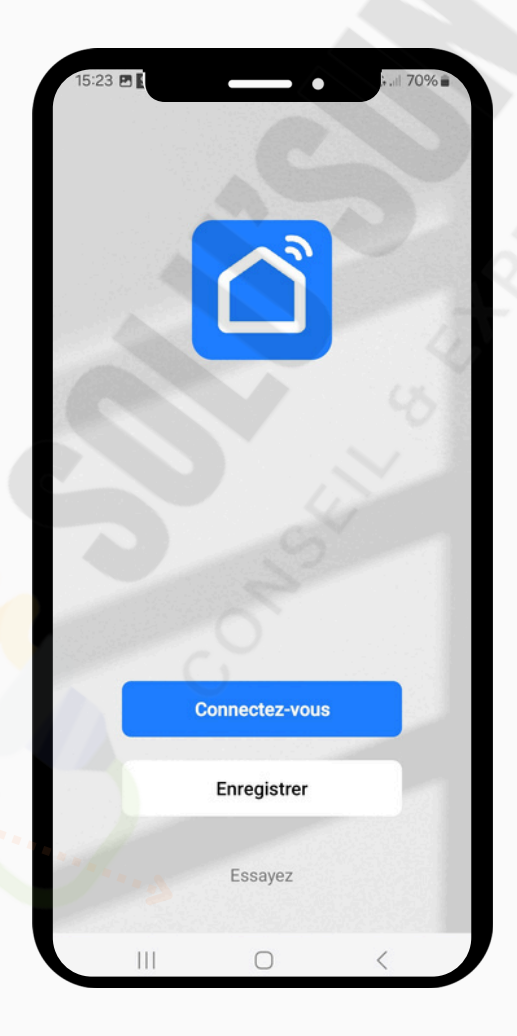

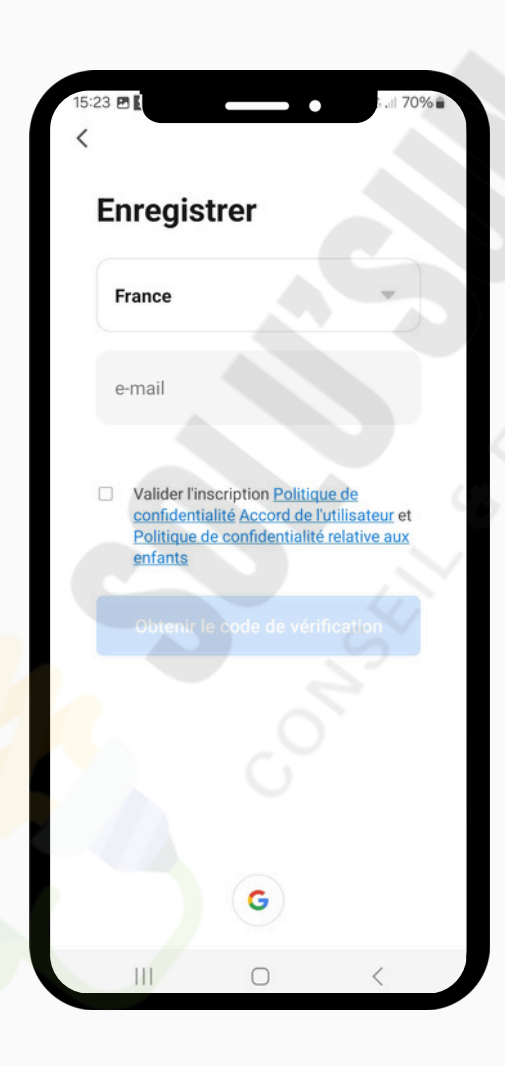

4- Renseignez les informations demandées, puis cochez la case située juste en dessous.
Ensuite, cliquez sur « Obtenir le code de vérification » comme indiqué dans la notice.

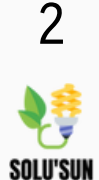

5 - Maintenant, récupérez le code reçu dans votre boîte mail et saisissez-le dans l'application à l'emplacement prévu.

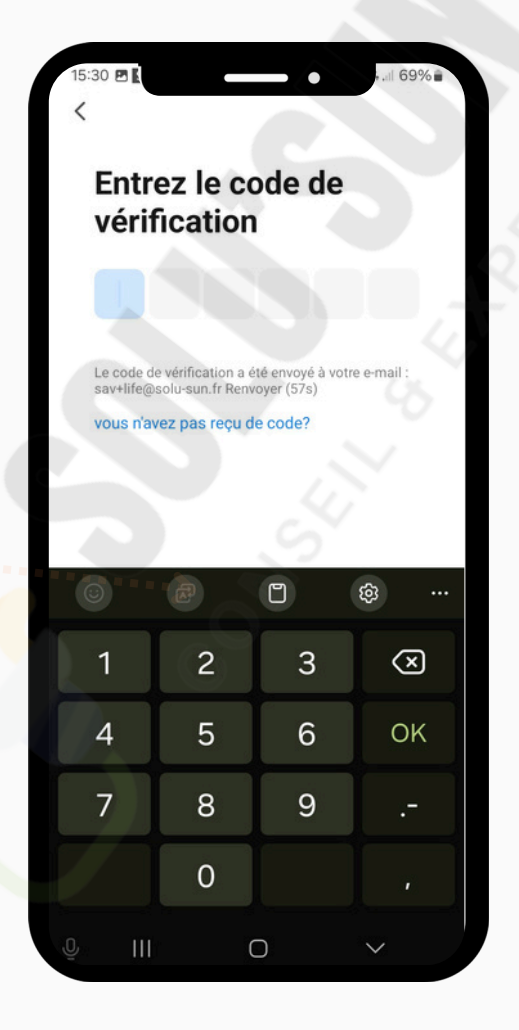

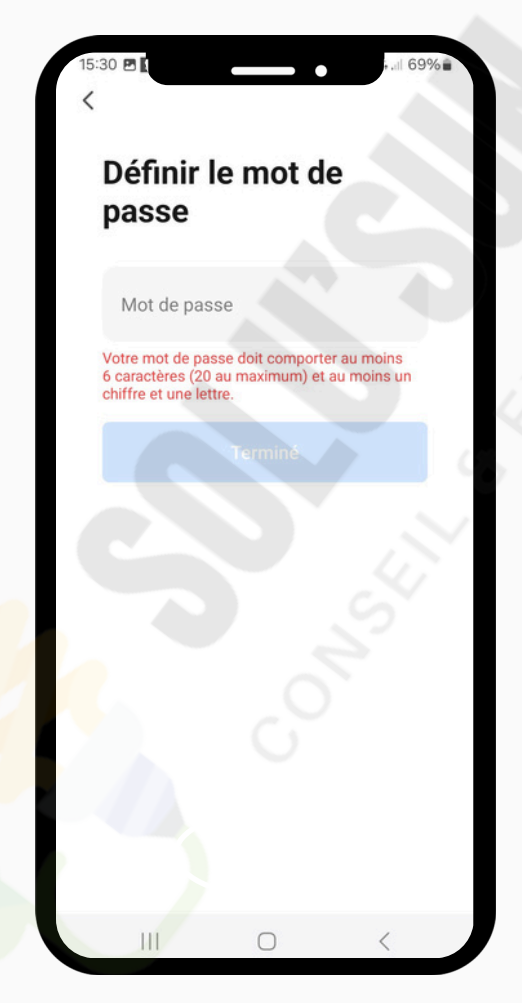

**6**- Une nouvelle page s'ouvre, créez votre mot de passe en suivant les instructions affichées, puis confirmez-le.

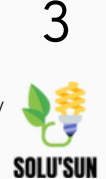

7 - Une nouvelle page s'ouvre, cliquez sur « Accéder à l'application » pour finaliser le processus.

| 15:27<br>Afin               | a de vous fournir de meilleurs services,                                                                                                    |
|-----------------------------|----------------------------------------------------------------------------------------------------|
| no                          | us vous demandons les autorisations                                                                                                    |
|                             | suivantes :                                                                                                    |
| Lors<br>les<br>sta<br>événe | que vous utilisez cette application, nous collectons<br>informations nécessaires (y compris les données<br>atistiques, les données d'utilisation du réseau, les<br>aments de plantage de l'application) afin de surveiller<br>les performances de l'application.                        |
|                             | Activité de maintenance et d'amélioration<br>des services                                                                                                    |
| 0                           | Autorisez-nous à collecter des données liées<br>à l'utilisation du produit. Si les autorisations<br>sont désactivées, les fonctions de base restent<br>disponibles, máis les stratégies d'optimisation<br>de l'expérience basées sur les préférences des<br>données seront inopérantes. |
|                             | Recommandations personnalisées                                                                                                    |
|                             | Autorisez-nous à vous recommander<br>Accéder à l'application                                                                                                    |
|                             |                                                                                                    |
|                             |                                                                                                    |

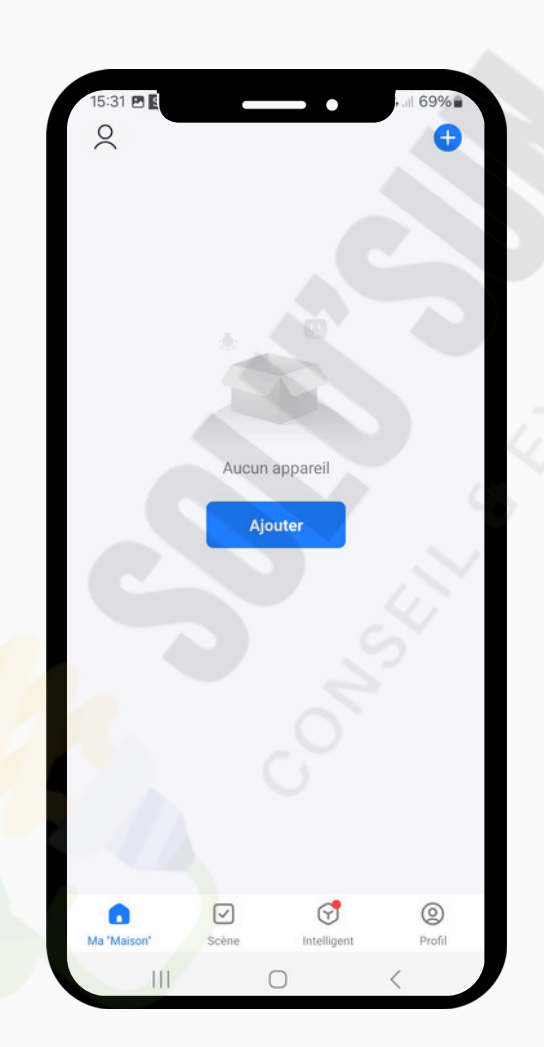

**8**- Maintenant, il faut ajouter votre onduleur sur l'application. Pour cela, cliquez sur « Ajouter ».

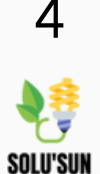

**9** - Une petite fenêtre s'ouvre pour autoriser l'application à utiliser le Bluetooth et la localisation. Cliquez sur « **Continuer** ».

| 15:32 🖻 🖌 👘 👘                                                                                                    |    |
|----------------------------------------------------------------------------------------------------|----|
| く Ajouter un appareil 日                                                                                                    | ľ  |
| Recherche des appareils à proximité. Assurez-vous que                                                                                                    |    |
| votre appareil est en mode de couplage.                                                                                                    |    |
|                                                                                                    | 10 |
| L'application Smart Life demande les<br>autorisations d'accès suivantes.                                                                                         |    |
| La sécurité de la confidentialité de vos informations<br>personnelles est garantie lorsque les autorisations<br>suivantes sont accordées.                        | 1  |
| 8 Bluetooth                                                                                                    |    |
| Pendant l'utilisation, cette application<br>a besoin d'accéder à la connectivité<br>Bluetooth, afin de pouvoir découvrir les<br>appareils Bluetooth à proximité. | I  |
| Localisation                                                                                                    |    |
| Recherchez des emplacements,<br>ajoutez des appareils, obtenez une<br>liste de réseaux Wi-Fi et effectuez une<br>automatisation de scène.                        | I  |
|                                                                                                    |    |
| Continuez                                                                                                    |    |
| Déjà configuré, ignorer                                                                                                    |    |
|                                                                                                    |    |
|                                                                                                    |    |

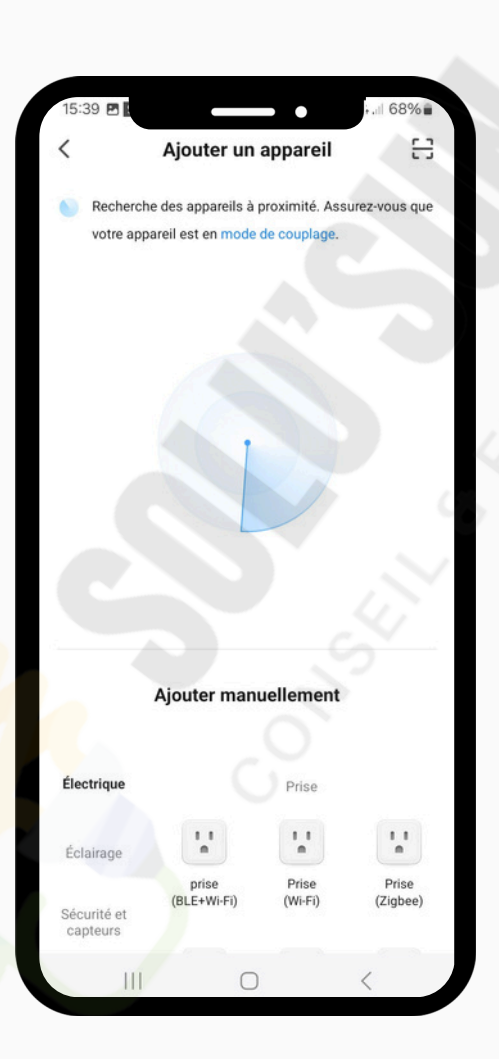

**10**- Une fois accepté, votre application recherchera automatiquement votre appareil.

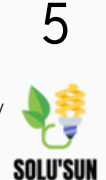

**11** - Votre micro-onduleur apparaitra sur votre application cliquez dessus.

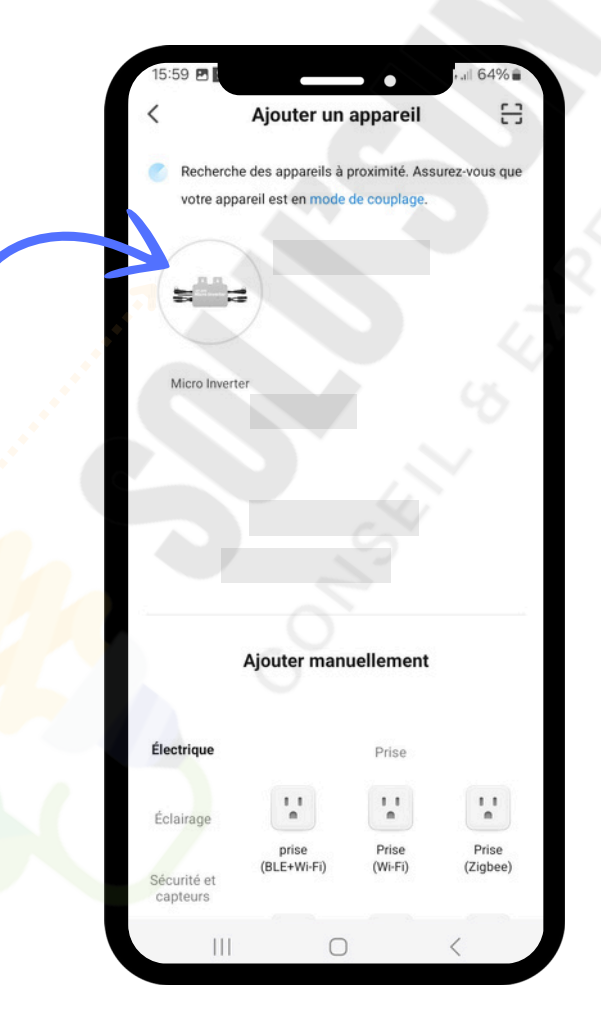

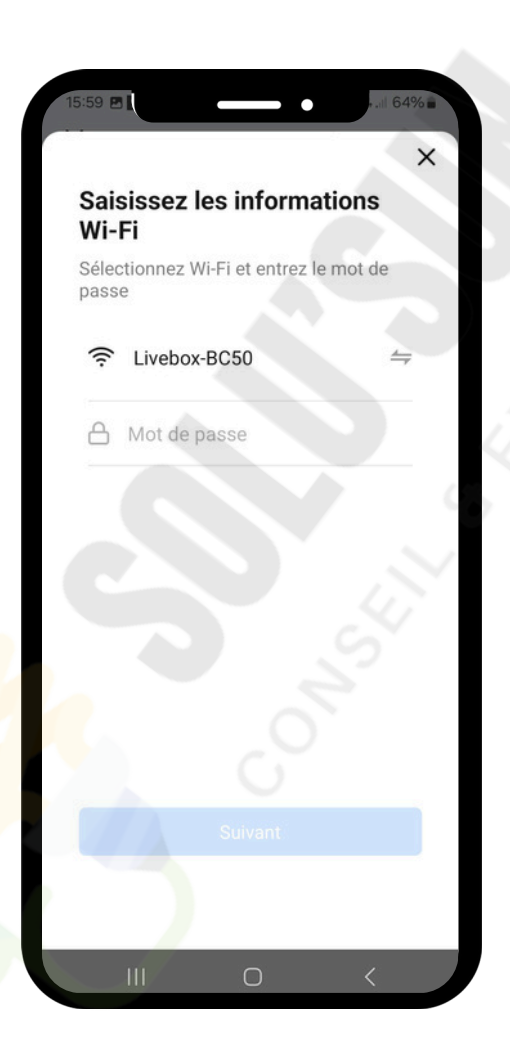

**12**- Sélectionnez votre réseau Wi-Fi et entrez le mot de passe de votre Wi-Fi.

Attention : Assurez-vous que votre box Internet est configurée en 2.4 GHz, dissociée du 5 GHz,

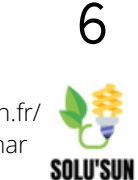

#### Ajouter un onduleur sur l'app

**13**- Une fois le Wi-Fi sélectionné, votre micro-onduleur commencera à se connecter et cela peut prendre quelques instants.

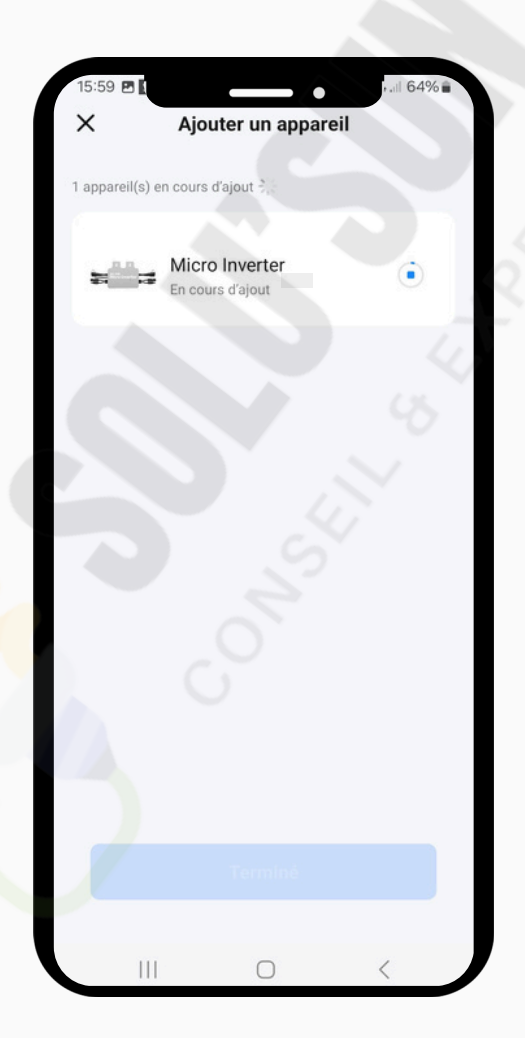

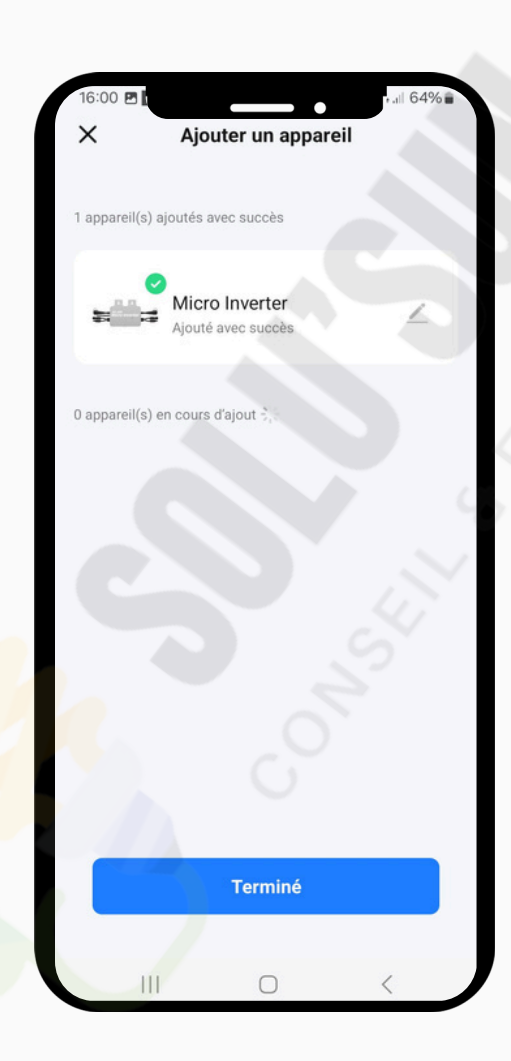

14 - Lorsque la connexion sera établie, une petite icône de validation vous confirmera que celle-ci a réussi.

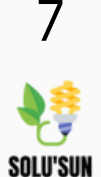

#### Ajouter un onduleur sur l'app

**15** -Vous serez redirigé vers la page d'accueil où votre micro-onduleur apparaîtra.

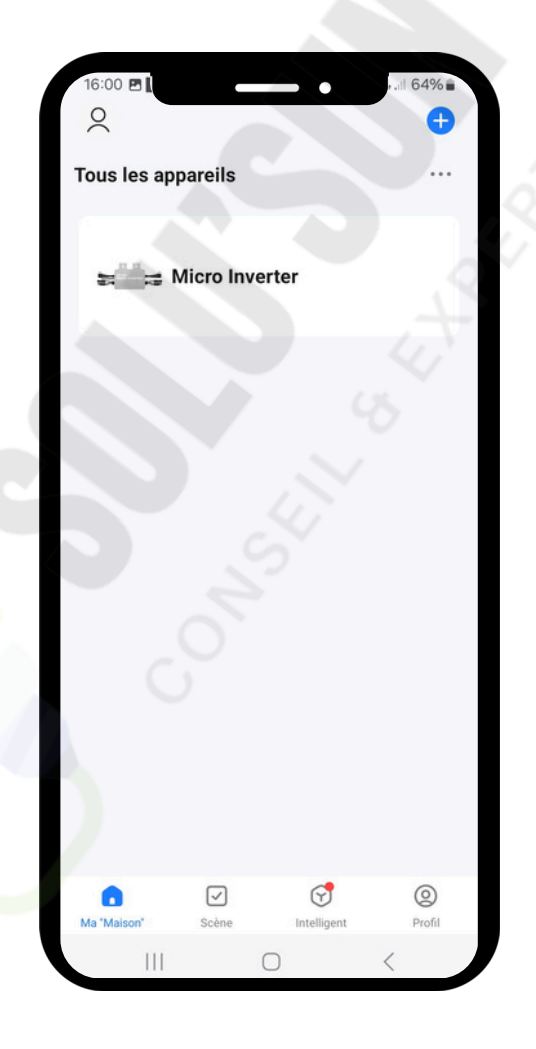

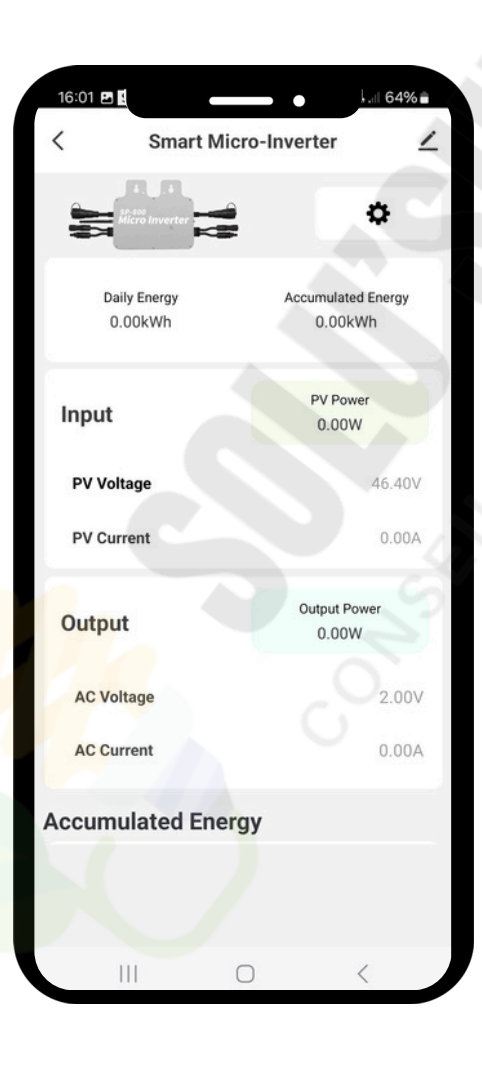

**16**- Cliquez dessus pour accéder à toutes les informations.

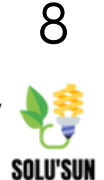